総合情報基盤センター 講師 山下 和也

2016 年 3 月に Microsoft は Windows 上で Bash をサポートすることを発表した。2017 年 10 月に正 式版が利用可能になったがインストールには Windows のオプション機能を有効にするなどの手順が必 要であった。現在では、PowerShell でコマンドを実行するだけでインストールすることが可能になって いる。本稿では、WSL のインストールやエクスポート・インポート手順について紹介する。

キーワード: Windows Subsystem for Linux, Windows, Linux, X server

### 1. はじめに

Windows 上で Linux を動作させる仮想環境に は、Hyper-V、Parallels、VirtualBox、VMware などがある。しかし、別途仮想マシンの実行環境 が必要になったり、Windows Pro 以上が必要にな ったりする。Windows Subsystem for Linux (WSL)を使用すると、Windows Home でも標準 機能のみで多くの GNU アプリケーションを Windows 上で直接実行することができる[1]。

#### 2. Windows Subsystem for Linux

2017 年 10 月に Windows 10 ver.1709 の機能 の一つとして、WSL1 が提供された。2019 年 6 月に Windows 10 May 2020 Update (ver.200 4) で WSL2 が提供された。Windows 11 (build 22000 以降) であれば WSLg が提供され、Windo ws 上に X サーバをインストールすることなく G UI アプリケーションを利用できる様になった。

### 2. 1 WSLのインストール

以前のバージョン向けの WSL では、まず 「Linux 用 Windows サブシステム」と「仮想マ シン プラットフォーム」のオプション機能を有効 化する必要があった。現在のバージョンでは、1 回のコマンドでインストール可能になっている。

管理者として PowerShell を起動して、図1の コマンドを実行する。標準で Ubuntu がインスト ールされる[2]。 > wsl --install

図 1 WSL のインストール

Ubuntu 以外のディストリビューションを指定 してインストールすることもできる。インストー ル可能なディストーションのリストを表示するに は図 2 のコマンドを実行する。

| > wsllistonline    |  |
|--------------------|--|
| 図 2 ディストリビューションの確認 |  |

Debian, Kali Linux, openSUSE, SUSE Lin ux Enterprise Server などがインストールでき ることが確認できる。ディストリビューションを 指定してインストールするには、図3のコマンド を実行する。

> wsl --install -d <Distro>

# 図 3 ディストリビューションを指定してインス トールの確認

インストールが完了したら PC を再起動し、[ス タート] メニューからディストリビューションを 開くことで起動できる。初回起動時にユーザー名 とパスワードの作成を求められるので設定する。

#### 2. 2 GUI 環境の構築

以前のバージョンのWSL で GUI 環境を構築す るには、VcXsrv などの X サーバを Windows 上 にインストールする必要があった。Windows 11 (build 22000 以降) であれば WSLg が提供され、 VcXsrv などのXサーバなしでGUIアプリケーションを実行できる様になった。また、WSLのインストール時にWSLg が同時にインストールされるため別途設定する必要がない。

## 2.3 エクスポートとインポート

WSL のディストリビューションは、PowerShe ll でコマンドを実行してエクスポート・インポー トができる[3]。

WSL 上のディストリビューションは、図 4 の コマンドを実行することで tar 形式のファイルに エクスポートできる。

> wsl --export <DistributionName> <FileName>

図 4 ディストリビューションのエクスポート

<DistributionName> : エクスポートするディス トリビューション

<FileName> : エクスポートする tar 形式のファ イルのフルパス

エクスポートした tar 形式のファイルをインポ ートするには図 5 のコマンドを実行する。

> wsl — import <DistributionName> <InstallLocation> <FileName>

図 5 ディストリビューションのインポート

<DistributionName> : インストールするディス トリビューションにつける名前

<InstallLocation>: ディストリビューションの保 存先

<FileName> : インポートするディストリビュー ションの tar 形式のファイルのフルパス

## 3. おわりに

WSL上でCUDAを利用可能になってきており、 Windows環境を汚さずにBashスクリプトやGN U/Linuxコマンドラインツールを利用した開発環 境を構築できるようになった。

### 参考文献

- Microsoft, "Windows Subsystem for Linux に関す るドキュメント", https://docs.microsoft.com/ja-jp/wi ndows/wsl/, (2022/5/25)
- [2] Microsoft, "WSLのインストール", https://docs.micro soft.com/ja-jp/windows/wsl/install, (2022/5/25)
- [3] Scott Hanselman, "Easily move WSL distribution s between Windows 10 machines with import an d export!", https://www.hanselman.com/blog/easilymove-wsl-distributions-between-windows-10-machi nes-with-import-and-export, (2022/5/25)